# Wi-Fi 変換機セットアップ手順書

## (ELECOM 社製 WRC-300FEBK-R)

ピツニーボウズジャパン株式会社 Wi-Fi変換機セットアップ手順書 2018/06/11 Rev 1.01

7 用意するもの

1. Wi-Fi変換機(有償になります)

本体の他に、LAN ケーブル、AC アダプターがセットになっています。

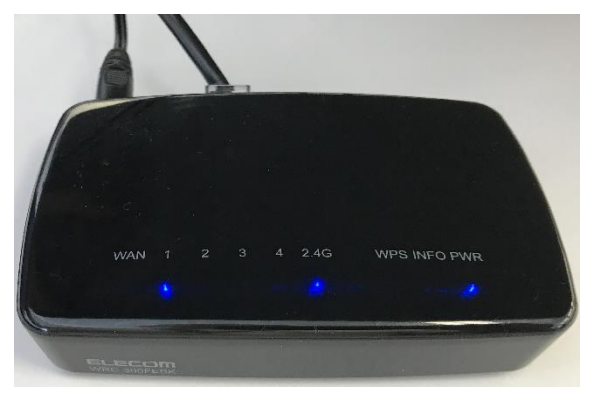

2. LAN アダプター (無償提供になります)

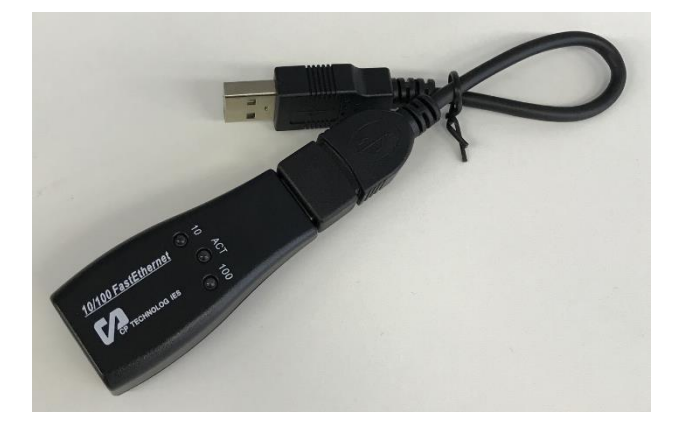

3. Wi-Fiのアクセスポイント

Wi-Fi ルーター、テザリング用の iPhone や Android をご用意下さい。

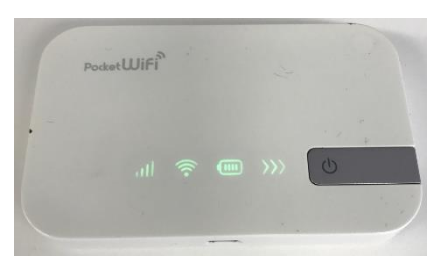

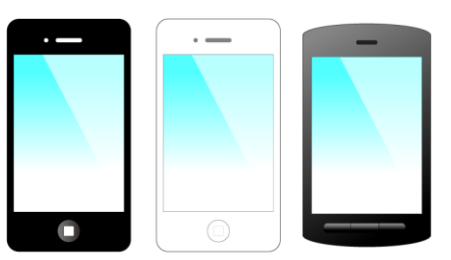

iPhoneやAndroidのテザリング設定は、

「付. iPhone/Android のテザリング設定の確認」をご確認下さい(ページ11)。

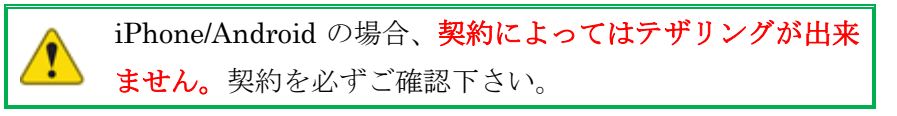

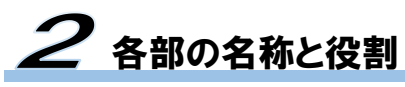

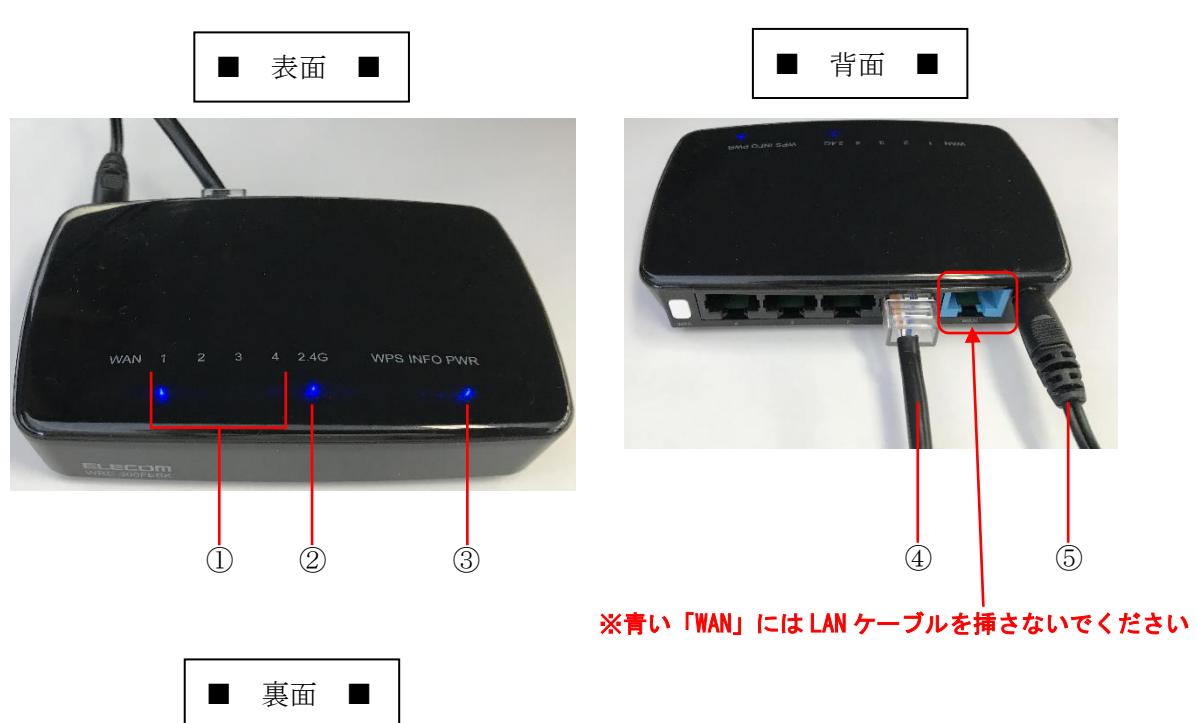

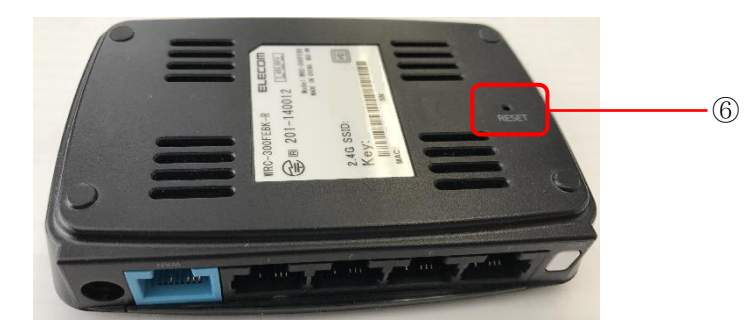

| 番号 | 名称             | 内容                                                                                      |
|----|----------------|-----------------------------------------------------------------------------------------|
| 1  | 1~4ランプ         | 点灯:LAN ケーブルが接続されています。<br> 消灯:LAN ケーブルが接続されていません。                                        |
| 2  | 2.4G Wi-Fi ランプ | 点灯:Wi-Fiと接続状態で、通信可能な状態です。<br>点滅:Wi-Fiと接続中で通信不可能な状態です。<br>消灯:Wi-Fiに接続できていません。通信不可能な状態です。 |
| 3  | PWR 電源ランプ      | 点灯:変換機の電源が入った状態です。<br>消灯:変換機の電源が切れた状態です。                                                |
| 4  | LAN ケーブル       | 1~4 のどれかの挿し口に LAN ケーブルを挿します。<br>WAN の挿し口は使用しないでください。                                    |
| 5  | 電源ケーブル         | 附属の AC アダプターを接続します。                                                                     |
| 6  | Reset ボタン      | 電源の入った状態で10秒以上押し続けると、INF0ランプが点滅し工<br>場出荷状態に戻ります。上面のINF0ランプが点滅中は電源を切らな<br>いでください。        |

## **3** Wi-Fiの登録準備

- 1. LAN ケーブルを変換機の LAN ケーブルの挿し口に挿します。
- 2. 挿した LAN ケーブルの反対側をパソコンの LAN 挿し口に挿します。
- 3. 新しく設定する Wi-Fi の親機の電源を入れます。スマートフォンを利用する際はテザ リングを有効にしてください。
- 4.変換機にACアダプターを接続し、電源を入れると下図のように変換機のランプが 点灯します。
   2.4Gのランプが点灯している場合は既に変換機が設定されているため、現在ペアに

なっている Wi-Fi 親機の電源を切ってください。

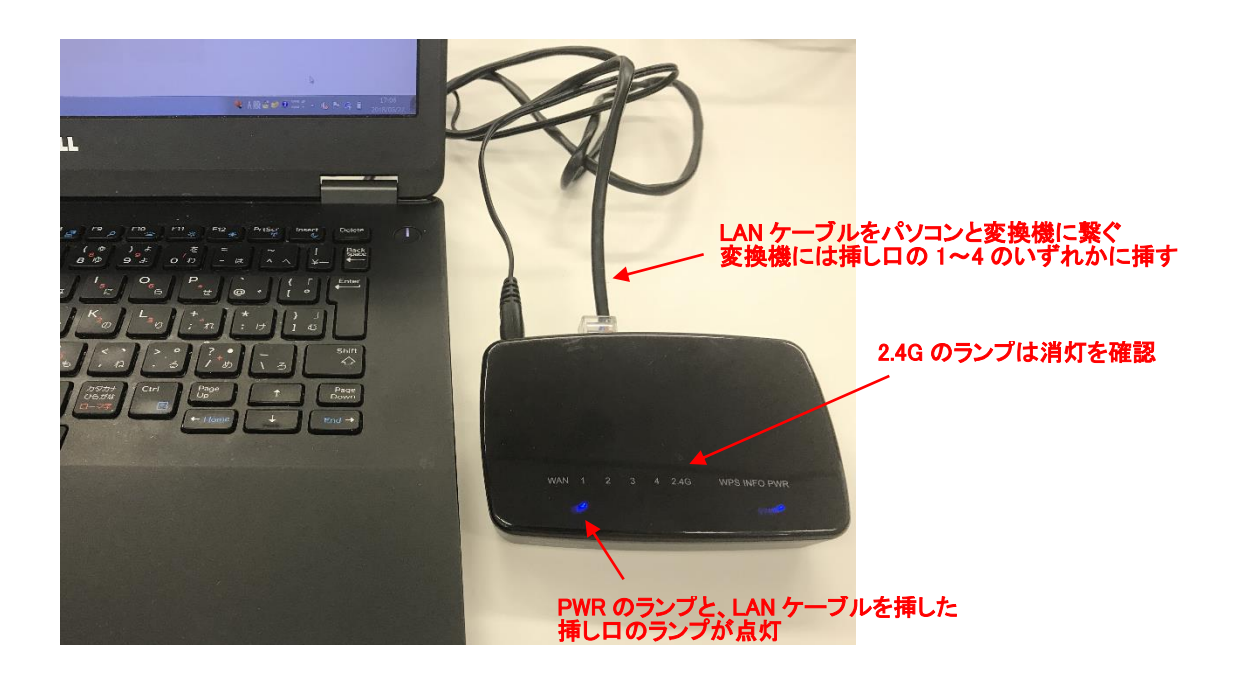

5. 2.4G のランプが消灯しない場合は変換機の裏面にある Reset ボタンを、電源の入った 状態で先の尖ったもので 10 秒ほど押し続けると上面の INFO ランプが点滅し工場出 荷状態に戻ります。Reset ボタンを押すのをやめて下さい。INFO ランプが消灯するま で変換機には触らないでください。INFO ランプが消灯すれば、一度変換機の電源ケー ブルを抜いて電源を切ったあと、再度電源ケーブルを指して電源を入れた後に 2.4G の ランプが消灯していることを確認して下さい。

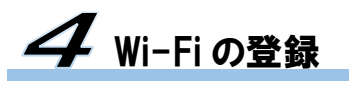

- 1. パソコンからインターネットエクスプローラーを立ち上げます。
- 2. 以下の URL を入力します。

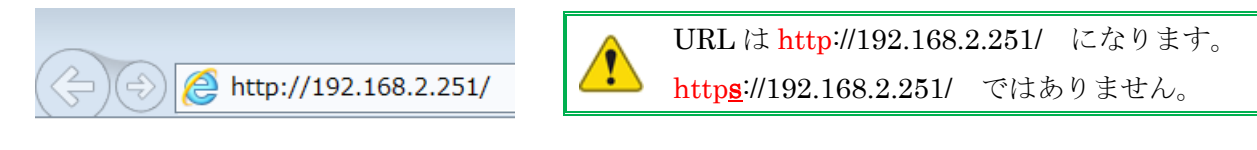

3. ユーザー名とパスワードの入力画面が出るので、両方とも「admin」を入力し「OK」 ボタンを押します。

| Windows セキニ                   | ェリティ                                                       |                                           | ×   |       |         |
|-------------------------------|------------------------------------------------------------|-------------------------------------------|-----|-------|---------|
| The server 1<br>password. Th  | 92.168.2.251 is asking for<br>ne server reports that it is | your user name and<br>from WRC-300FEBK-R. |     |       |         |
| Warning: You<br>authenticatio | ur user name and password<br>on on a connection that isn   | d will be sent using basio<br>'t secure.  | :   |       |         |
|                               | ユーザー名<br>パスワード<br>〕 資格情報を記憶する                              |                                           |     | admin | と入力     |
|                               |                                                            |                                           | 711 | 入力後に  | 「0k」を押す |

もし表示されないときは URL が https://192.168.2.251/になっていないかを確認して 下さい。

4. 以下のメニューが表示されるため、「接続ウィザード」をクリックします。

| WRC-300FEBK-R                | (ステータス                       |  |
|------------------------------|------------------------------|--|
| 設定メニュー<br>▶接続ウィザード<br>▶モード変更 | システム設定<br>ファームウェアバージョン V1.03 |  |
| ▶無線設定<br>NAN設定               | 無線側情報<br>SSID iPhone         |  |
| ▶LED省電力設定                    | 暗号化 WPA2<br>チャンネル 6ch        |  |
| ▶システム設定                      |                              |  |
| 言語設定<br> 言語設定 ✔              |                              |  |

5. Wi-Fi の親機の SSID (アクセスポイント名) とパスワードを「SSID の選択」、「パス フレーズキー」欄に入力したのち、「適用」ボタンを押します。

| ボタンを押しても直ぐに画面 | が変わらないので少し待ちます。 |
|---------------|-----------------|
|---------------|-----------------|

| 親機となるルーターまたは中継器との接続設定を行います。<br>"検索"ボタンをクリックしてください。すでに設定済みの場合は"接続"ボタンをクリックしてください。                                                                                                    |
|----------------------------------------------------------------------------------------------------|
|                                                                                                    |
| <ul> <li><sup>帯城:</sup></li> <li>SSIDの選択:</li> <li>デャンネル:</li> <li>暗号化</li> <li>+-の種類:</li> <li>パスフレ-ズ →</li> <li>パスフレ-ズ →</li> <li>(パスワードの表示:</li> <li>適用</li> <li>これらはサンプルの設定です。</li> <li>お客様の実際の設定を入力して下さい。</li> <li>iPhone/Android の設定の確認は</li> <li>「付. iPhone/Android のテザリング設定の確認」</li> <li>をご確認下さい (ページ 11)</li> </ul> |

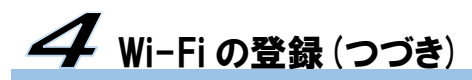

6. 下記のメッセージが現れますので「更新」ボタンをおします。その後変換機の再起動が 掛かり約 90 秒後に変換機の再起動が終了します。

設定の保存に成功しました。 引き続き他の設定を行う場合は[戻る]ボタンを押してください。 すべての設定を反映し再起動するには[更新]ボタンを押してください。 戻る
更新

7. PC 側の LAN ケーブルを抜いて登録準備は完了です。

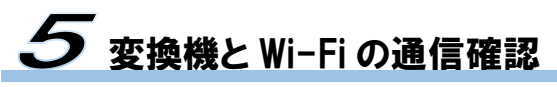

1. iPhone/Android の場合はテザリンを可能な状態にします。

#### ■ iPhone の場合

設定 → 「インターネット共有」

| ••••co au 4G | 8:35        | 3 %                        | eeeco au           | 4G        | 8:35 @ % ■    | ■' •••⊂ au 40      | G 9:17                                   | @ * 🔳                    |                |
|--------------|-------------|----------------------------|--------------------|-----------|---------------|--------------------|------------------------------------------|--------------------------|----------------|
| *曜日2         |             | 11 12 1 2<br>10 1 2<br>1 2 |                    | i         | 设定            | く 設定               | インターネット共                                 | 有                        |                |
| 50           |             | Rest                       | ; 🔶                | 機内モード     | $\bigcirc$    |                    |                                          |                          |                |
| 6            | -           |                            | <b>?</b>           | Wi-Fi     | 未接続           | インター               | ネット共有                                    |                          |                |
| 設定           | メッセージ       |                            | *                  | Bluetooth | オンジ           | 検索可能にな<br>> ットワークに | ょりました。Wi-FiおよびBlue<br>よ"iPhone"という名前で外部( | etoothで共有中のネ<br>に表示されます。 | $\mathbf{N}$   |
|              |             |                            | (( <sub>A</sub> )) | モバイルデータi  | 通信            | "Wi-Fi"の           | パスワード                                    | password >               | 図のようにスイッチをスライド |
|              |             |                            | ୍                  | インターネット   | <b>共有</b> オフジ | >                  | 「日で接続するには                                |                          | させるとテザリングが有効に  |
|              |             |                            | VPN                | VPN       | $\bigcirc$    |                    | コンピュータまたはその他のう<br>で"iPhone"を選択します。       | デバイスのWi-Fi設定             |                |
|              |             |                            |                    |           |               | 2 1                | 崔認されたらパスワードを入;                           | 力します。                    | なります。          |
|              |             |                            |                    | 通知        |               |                    | UETOOTHで接続するには<br>PhoneをBluetoothデバイス    | としてコンピュータに               |                |
|              |             |                            |                    | コントロールセン  | 19-           | 2 i                | ペアリングします。<br>Phoneで、"ペアリング"をタ            | ップするかコンピュー               |                |
|              |             |                            |                    | おやすみモード   |               | 3                  | タに表示されているコートを。<br>コンピュータからiPhoneに接       | 人力してくたさい。<br>§続します。      |                |
|              |             |                            |                    |           |               |                    | Bで接続するには<br>PhonoをコンピュータにUSP             | 275烧锅1. 中水               |                |
|              |             |                            | $\odot$            | 一般        | 1             | 2                  | コンピュータの"ネットワーク<br>クサービス一覧から"iPhone"      | "環境設定でネットワー<br>を選択します。   |                |
|              |             | 6                          | AA                 | 画面表示と明るる  | ž             | >                  |                                          |                          |                |
| x-11         | 電話 Safari ( | Google Maps                | *                  | 壁紙        |               | >                  |                                          |                          |                |

### ■ Android の場合

本体設定 → テザリング(もっとみるの中にある場合もあります)

| $\rightarrow$ | Wi-Fi テザリング  |              |               |                                                                                                 |                                      |     |                                              |
|---------------|--------------|--------------|---------------|-------------------------------------------------------------------------------------------------|--------------------------------------|-----|----------------------------------------------|
| 設定            | م            | 設定           | م             | ۶ ←                                                                                             | もっと見る                                | ۹   | ← テザリング Q                                    |
| l             | 通話           |              | アフリ           | 機区                                                                                              | カモード                                 |     | USBテザリング<br>USBが接続されていません                    |
| _             |              | 無線と          | ネットワーク        | デフ<br>SM3                                                                                       | <b>フォルトのSMSアプリ</b><br>Sの送受信に使うアプリを指定 |     | Wi-Fiテザリング                                   |
|               | ストレージ        | ê            | Wi-Fi         | <u></u> <u></u> <u></u> <u></u> <u></u> <u></u> <u></u> <u></u> <u></u> <u></u> <u></u> <u></u> | ザリング                                 |     | Wi-FiテザリングiPhoneが有効です                        |
|               | 便利機能         | *            | Bluetooth     | NF                                                                                              | C/おサイフケータイ 設定                        |     | WHEN サリンジを設定<br>iPhone WPA2 PSK Wi-Fiテザリング   |
| ĕ             | アプリ          | 0            | データ使用量        |                                                                                                 | イヤレス出力                               |     | Wi-Fiテザリング簡単接続                               |
| 無線と           | ネットワーク       | <u> </u>     | もっと目ろ         | 木-                                                                                              | ームネットワーク設定                           |     | Bluetoothテザリング<br>この携帯端末のインターネッド接続を共<br>有しない |
| (î:-          | Wi-Fi        |              |               | J <sub>VPI</sub>                                                                                | N                                    |     |                                              |
| *             | Bluetooth    | <del>y</del> | 一股定           | モ/                                                                                              | バイルネットワーク                            | 図のよ | こうにスイッチをスライド                                 |
|               |              | Ø            | ドコモのサービス/クラウド | プロ                                                                                              | ロキシ設定                                | させる | らとテザリングが有効に                                  |
|               | メニューの一部表示されて | ていな          | いので下を表示させます   | F                                                                                               |                                      | なりま | きす。                                          |

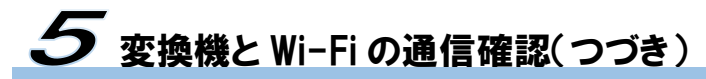

2. 1分位経過すれば「2.4G ランプ」が青く点灯します。

もし点灯しないようでしたらACアダプターを一旦抜いてもう一度挿しなおします。 それでも点灯しないようでしたら弊社コールセンターまでお問い合わせ下さい。

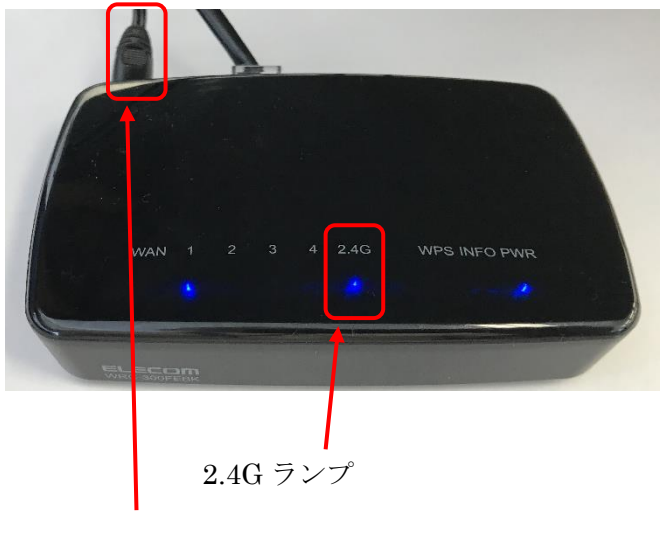

ACアダプター

 4. 変換機と郵便計器を以下のように接続し、約1分そのままにして置いてください。

 ■DM100S の場合

 ■DM300c/400c の場合

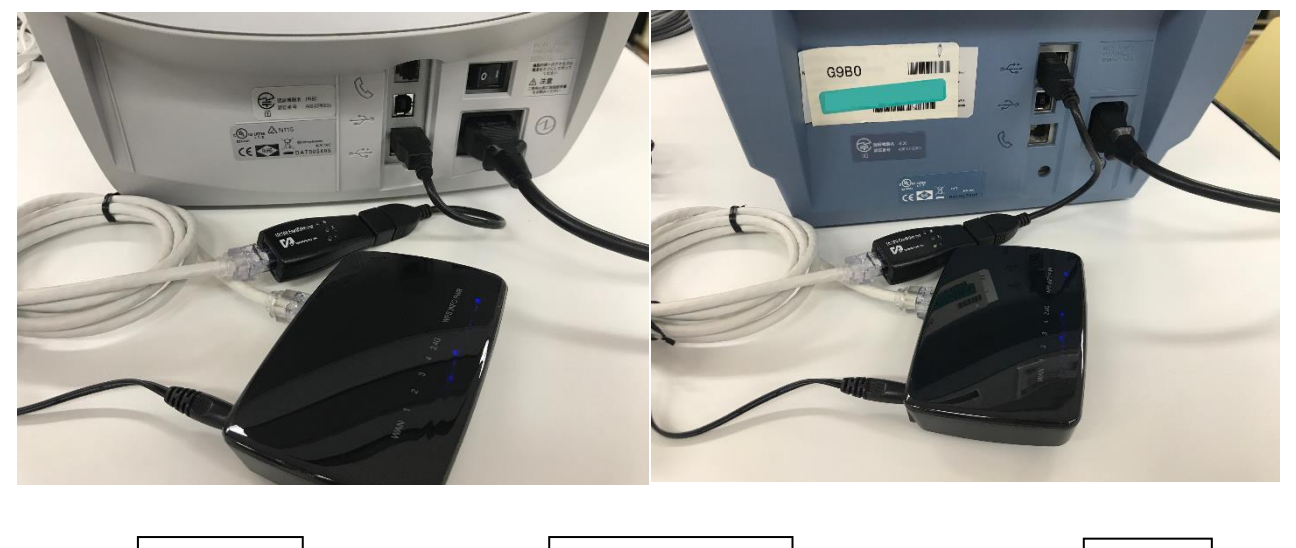

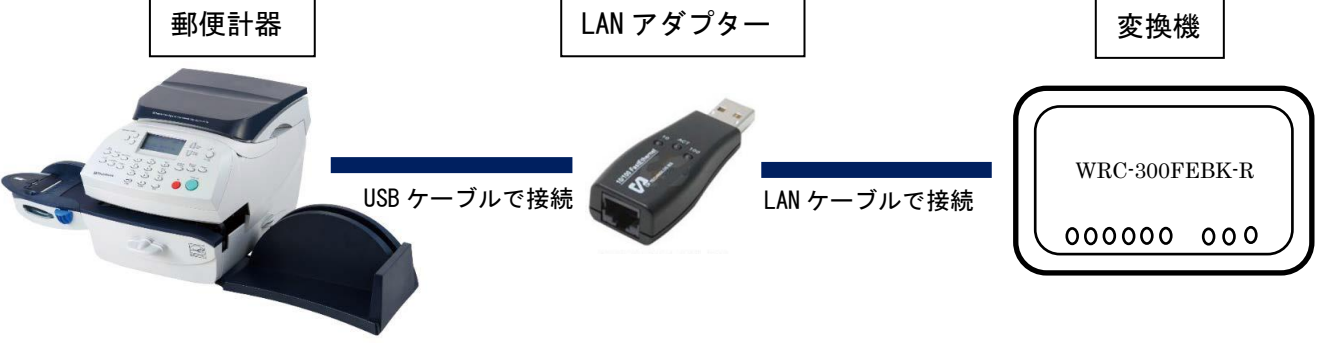

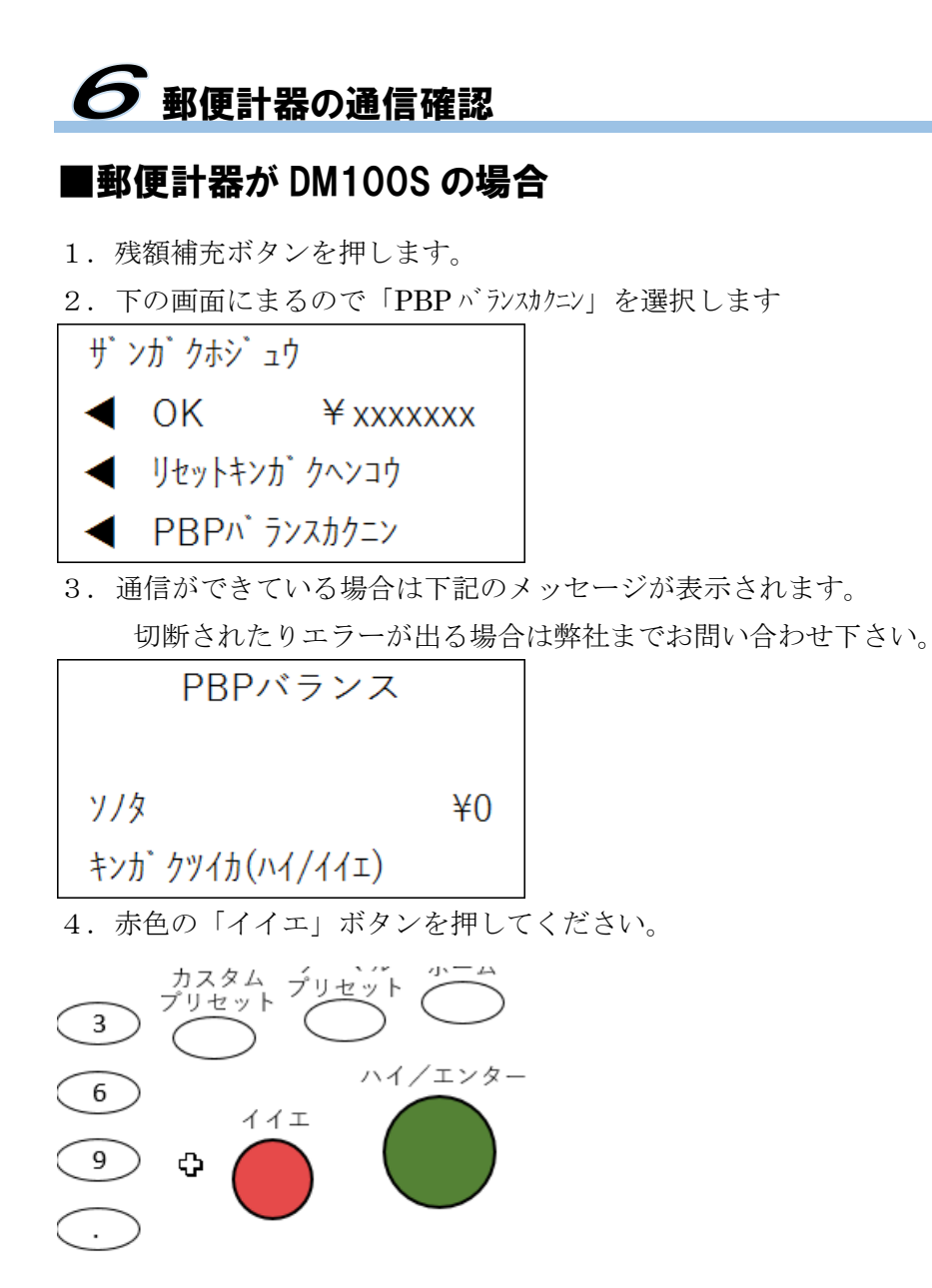

 接続確認は完了です。これで変換機の設定はすべて終了になります。変換機側の LAN ケーブルを抜き下図のような状態にしておいて下さい。変換機は紛失しないように保管をしてください。

次回残額補充を行う際は「7残額の補充方法」を参照下さい。

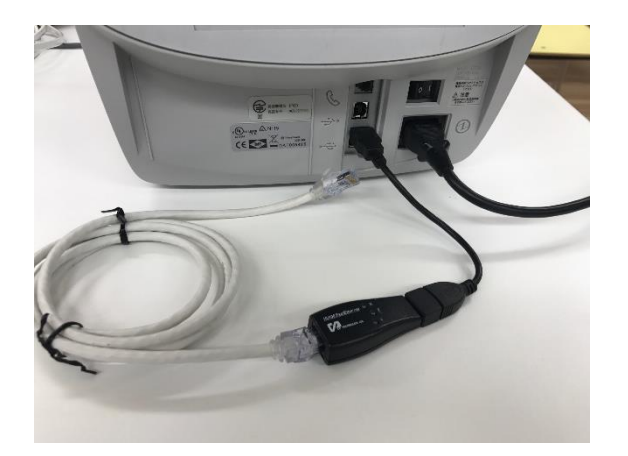

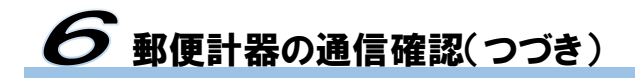

#### ■郵便計器が DM300c/400c の場合

- 1. 残額補充ボタンを押します。
- 2. 下の画面にまるので「PBP バランスカクニン」を選択します

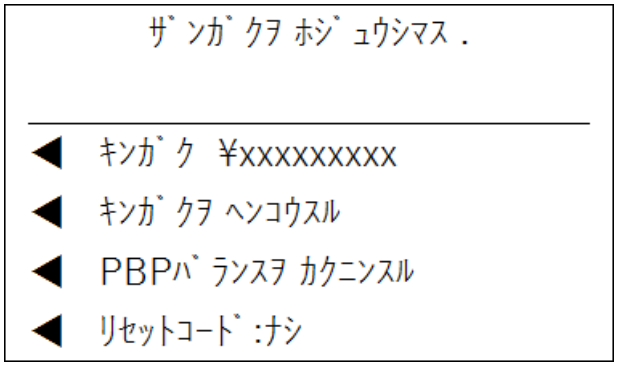

通信ができている場合は下記のメッセージが表示されます。
 切断されたりエラーが出る場合は弊社までお問い合わせ下さい。

| PE                 | Pn  ้ วิ่งว |  |
|--------------------|-------------|--|
| <br>Other          | :¥0         |  |
| サ゛ンカ゛クヲ ホ<br>ツツ゛ケル | シ゛ュウスル      |  |

- 4.「ツヅケル」ボタンを押してください。
- 5. 接続確認は完了です。これで変換機の設定はすべて終了になります。変換機側の LAN ケーブルを抜き下図のような状態にしておいて下さい。変換機は紛失しないよ うに保管をしてください。

次回残額補充を行う際は「7残額の補充方法」を参照下さい。

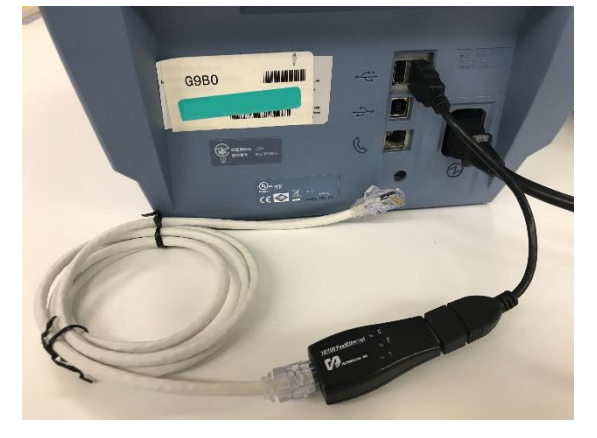

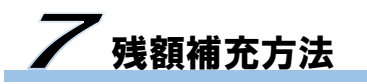

- 1. 変換機のACアダプターをコンセントに挿し、変換機の電源を入れます。
- 2. iPhone/Android の場合はテザリンを可能な状態にします。Wi-Fi ルーターの場合は ルーターの電源を入れます。
- 下図のように PWR ランプと 2.4G ランプが点灯していることを確認して下さい。
   2.4G ランプが点灯しない場合は変換機の AC アダプターを一旦抜いて再度立ち上げます。

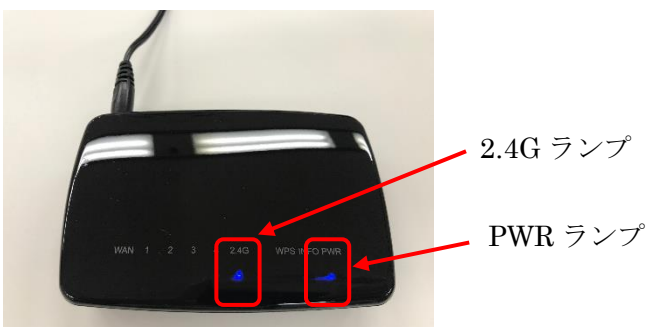

4. 郵便計器で取り外していた LAN ケーブルを下図のように指します。

■DM100S の場合

■DM300c/400c の場合

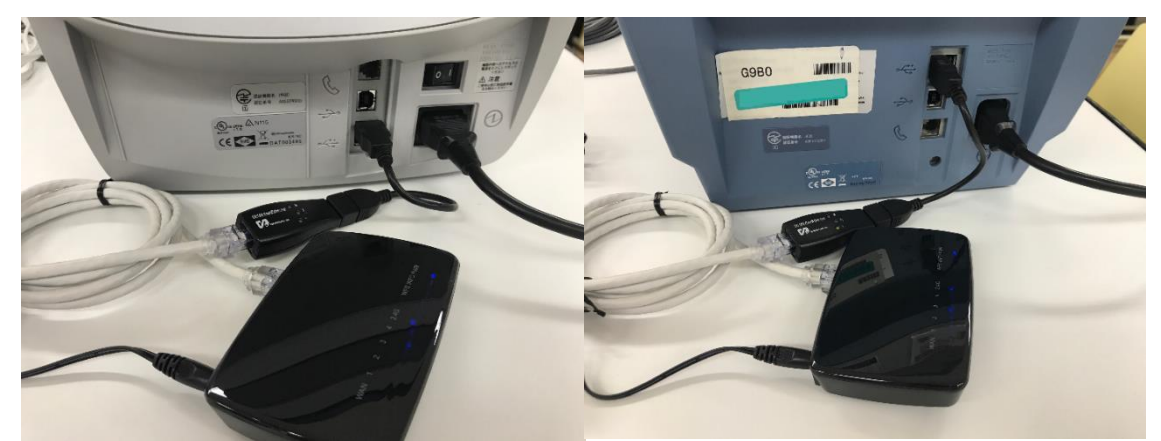

- 5. 約1分待ちます。その後に郵便計器側でいつも通り残額補充を実施します。
- 6. 残額補充が終了したら。変換機側の LAN ケーブルを抜き下図のような状態にして おいて下さい。変換機は紛失しないように保管をしてください。これで終了です。

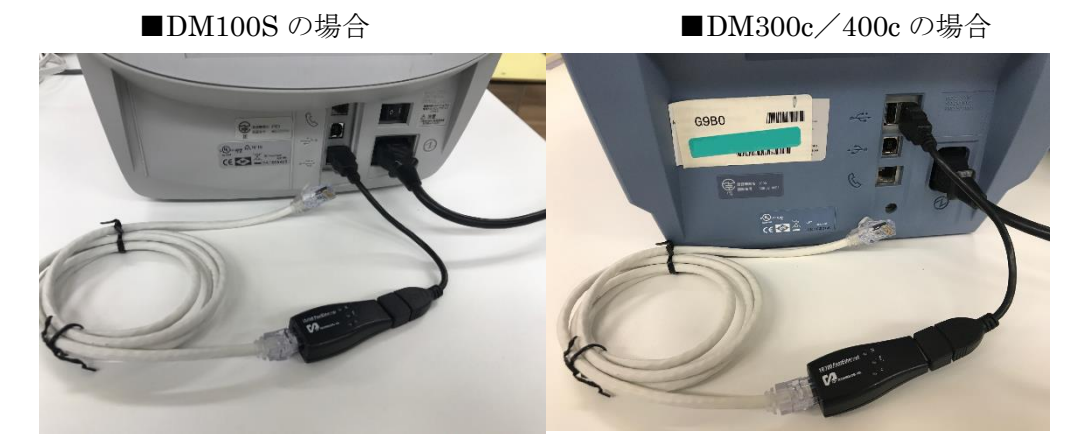

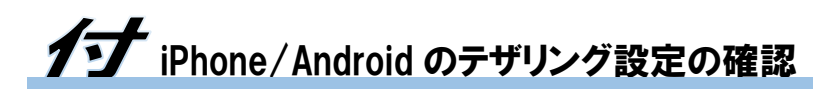

## ■iPhone の場合

- 1. SSID の確認方法
- 設定 → 一般 → 情報

・「名前」が SSID になります。

| ••••co au 4G | 8:35        | ③ * ■                | •••co au 4G 8:35 | e * 💻      | •••co au 4G | 8:35   | ۰ * 🔳 | ••oco au 4G | 8:35 | ۰ ÷ 🖬 ا        |
|--------------|-------------|----------------------|------------------|------------|-------------|--------|-------|-------------|------|----------------|
| *#B<br>20    |             | N 11 12 1 2<br>N 1 2 | 設定               |            | < 設定        | 一般     |       | ≺一般         | 情報   |                |
| カレンダー        | 万美 カメラ      | EVEN                 | ≻ 機内モード          | $\bigcirc$ |             |        |       |             |      |                |
|              | -           |                      | ᅙ Wi-Fi          | 未接続 >      | 情報          |        | >     | 名前          |      | iPhone >       |
| 認定が          |             |                      | Bluetooth        | オン >       | ソフトウェアアップ   | パデート   | 1 >   |             |      |                |
|              |             |                      | 😡 モバイルデータ通信      | >          |             |        |       | ネットワーク      |      | KDDI           |
|              |             |                      | インターネット共有        | オフ >       | Spotlight検索 |        | >     | 曲           |      | 0              |
|              |             |                      |                  | $\bigcirc$ | Handoff     |        | >     | ビデオ         |      | 32             |
|              |             |                      |                  | $\bigcirc$ |             |        |       | 写真          |      | 493            |
|              |             |                      | <b>通知</b>        | >          | ホームボタン      |        | >     | Арр         |      | 31             |
|              |             |                      |                  |            |             |        |       | 索曼          |      | 20.21 CP       |
|              |             |                      | コントロールセンター       | >          | アクセシビリティ    |        | >     | 谷里          |      | 20.3100        |
|              |             |                      | ▶ おやすみモード        | >          |             |        |       | 使用可能        |      | 13.81 GB       |
|              |             |                      |                  |            | ストレージとiClou | dの使用状況 | >     | バージョン       |      | 10.3.2 (14F89) |
| 140          |             |                      | ○ 一般             | 1 >        | Appのバックグラウ  | シンド更新  | >     | キャリア        |      | KDDI 28.3      |
|              |             | G                    | AA 画面表示と明るさ      | >          |             |        |       | モデル         |      | MNCE2J/A       |
| x-11         | Eliá Safari | Google Maps          | 🛞 壁紙             | >          | 機能制限        |        | オン >  | シリアル番号      | F1   | 7T8SY7HG7X     |

2. パスワードの確認方法

設定 → インターネット共有

・「"Wi-Fi"のパスワード」がパスワードになります。

#### ※インターネット共有はオフにしてください

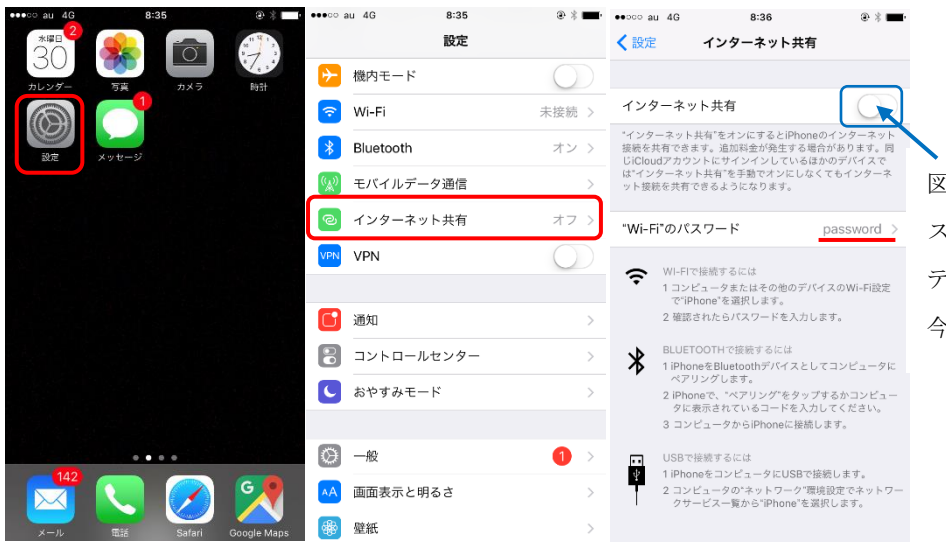

図の状態ではテザリングが無効です。 スイッチをスライドさせると テザリングが開始されます。 今は無効にしておいて下さい。

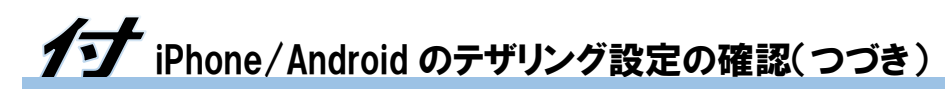

#### ■Android の場合(機種によって異なります)

#### 1. SSID の確認方法

本体設定 → テザリング(もっとみるの中にある場合もあります)

→ Wi-Fi テザリングを設定

#### ※Wi-Fi テザリングはオフにしてください

| 設定   | ۹            | 設定           | ٩             | ÷           | もっと見る                                | ۹   | ←     | テザリング                             | Q                        |
|------|--------------|--------------|---------------|-------------|--------------------------------------|-----|-------|-----------------------------------|--------------------------|
|      | 诵話           |              | <i>Р Ј</i> IJ | 機内モ         | =− K                                 |     | USB5  | <b>テザリング</b><br>「接続されていません        | •                        |
|      |              | 無線と          | ネットワーク        | デフォ<br>SMSの | <b>r ルトのSMSアプリ</b><br>送受信に使うアプリを指定   |     | Wi-Fi | テザリング                             |                          |
|      | ストレージ        | ¢            | Wi-Fi         | テザリ         | リング                                  |     | Wi-Fi | テザリングを設定                          | $\overline{\mathcal{T}}$ |
|      | 便利機能         | *            | Bluetooth     | NFC/a       | <b>おサイフケータイ 設定</b><br>5サイフケータイの設定と管理 |     | Wi-Fi | e WPA2 PSK WIFIテザリンジ<br>テザリング簡単接続 |                          |
| Ť    | アプリ          | 0            | データ使用量        | <b>7</b> 71 | ッレス出力                                |     | Bluet | oothテザリング                         |                          |
| 無線と  | ネットワーク       |              | もっと見る         | ホー2         | ュネットワーク設定                            |     | 有した   |                                   |                          |
| (î:- | Wi-Fi        | <del>ر</del> |               | VPN         |                                      | 図の: | 伏態`   | <b>ぐ</b> はテザリングが無                 | 無効です                     |
| *    | Bluetooth    | iõi.         | ドコモのサービス/クラウド | モバイ         | イルネットワーク                             | スイ  | ッチ    | をスライドさせると                         | -                        |
|      | _/           | 5 <b>4</b> 7 |               | プロキ         | トシ設定                                 | テザ  | リン    | グが開始されます。                         |                          |
| )    | メニューの一部表示されて | こいな          | いので下を表示させます   |             |                                      | 今は  | 無効    | にしておいて下さい                         | ۱ <sub>°</sub>           |

・「ネットワーク名」がSSID、「パスワード」がパスワードになります。

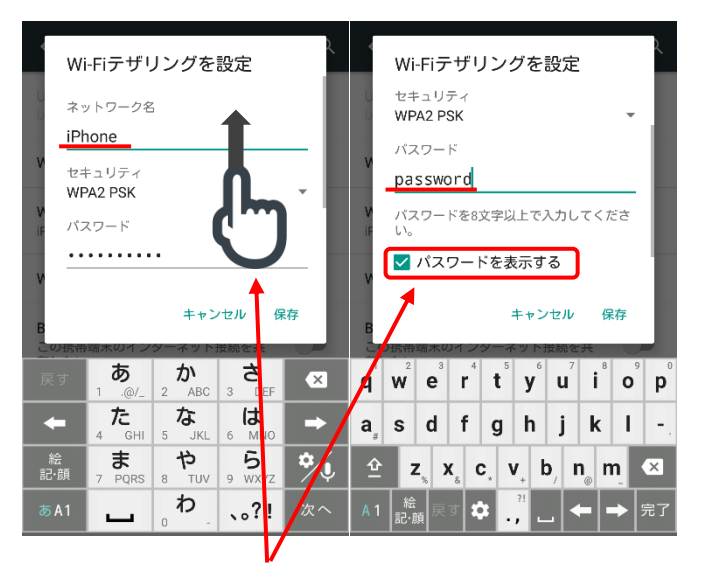

パスワードが隠されているため、下にある「パスワードを表示」をチェックします